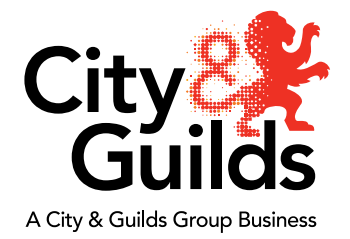

## Technical Qualifications How to book assessments

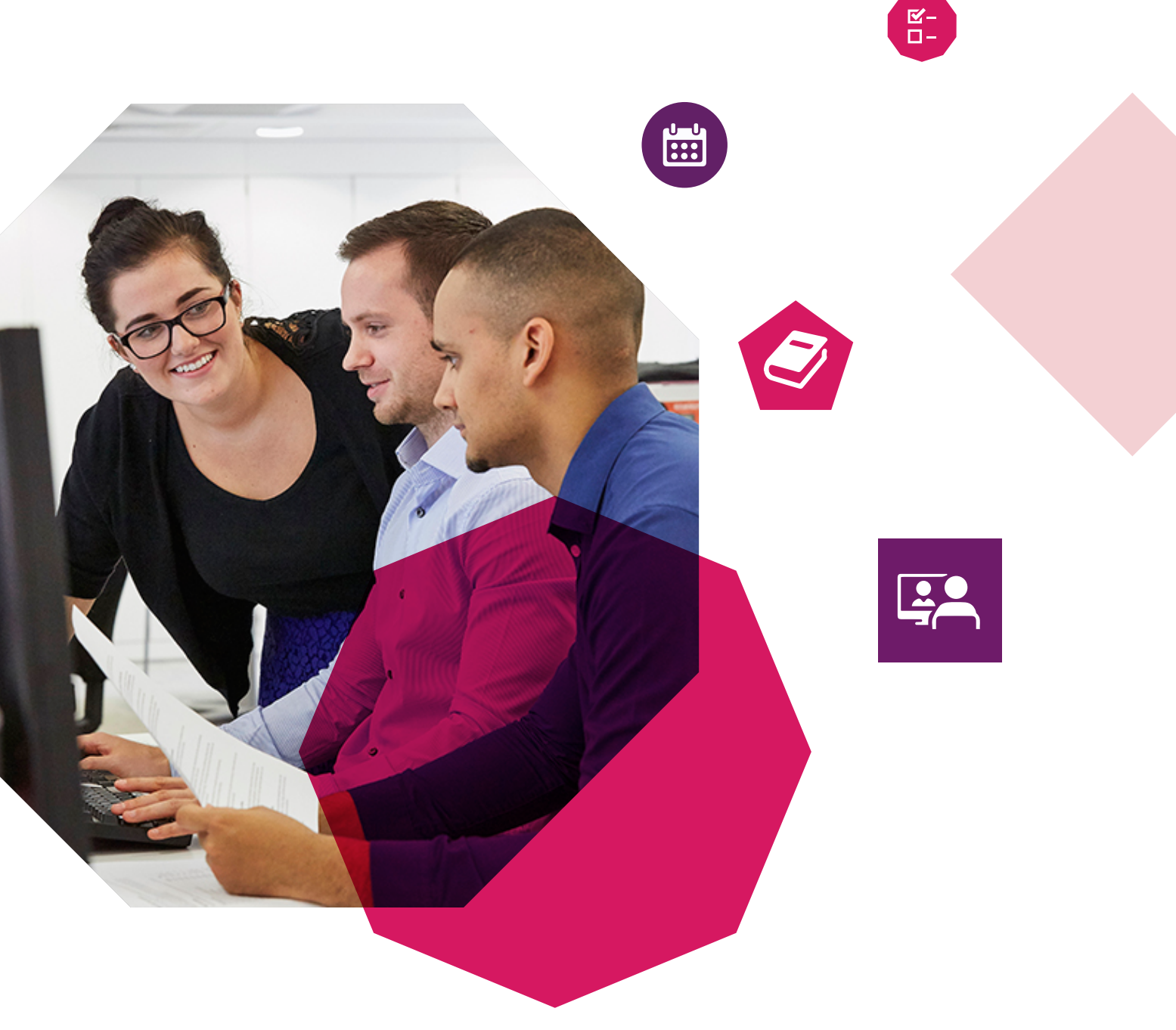

September 2020

### Contents

### Introduction

This guide provides you with all the information you need when booking assessment components for the City & Guilds Technical Qualifications:

- Synoptic assignments
- Centre assessed components (optional and mandatory units)
- Employer Involvement (EI), for Key Stage 5 (KS5 only)
- Paper based Dated Entry theory exams
- Dated e-volve theory exams

Please ensure you only book either a paper or e-volve exam, per series for candidates, as booking them both may affect their number of attempts to complete the exam\*. It is important that a booking is made for every candidate against all relevant components of the Technical Qualification.

- 1. Bookings for the spring series theory exams, synoptic assignments and centre assessed components will be open from 7 September 2020 and must be booked by 11 December 2020.
- 2. Bookings for the summer exam series taking place in June 2021 will be open from 7 September 2020 to the 21 May 2021 (28 May for 8202-20 Electrical and Plumbing exams only).

#### Late booking fees

Late entry bookings made after the date of the booking window closing for the academic year will incur a fee per learner per assessment entered plus an administration charge. This applies to all dated entry exams, synoptic assignment, centre assessed components and employer involvement. Please refer to our **UK Centre Charges** list on our website for more information.

Please note that when making a booking through Walled Garden you will be reminded that you may incur late fees. You will need to accept this notification. Late fees will not show on your Walled Garden booking, they will be generated by City & Guilds shortly after your booking is confirmed.

The timetable of Technical Qualifications theory exams can be found at **cityandguilds.com/technicals-exam-timetable**.

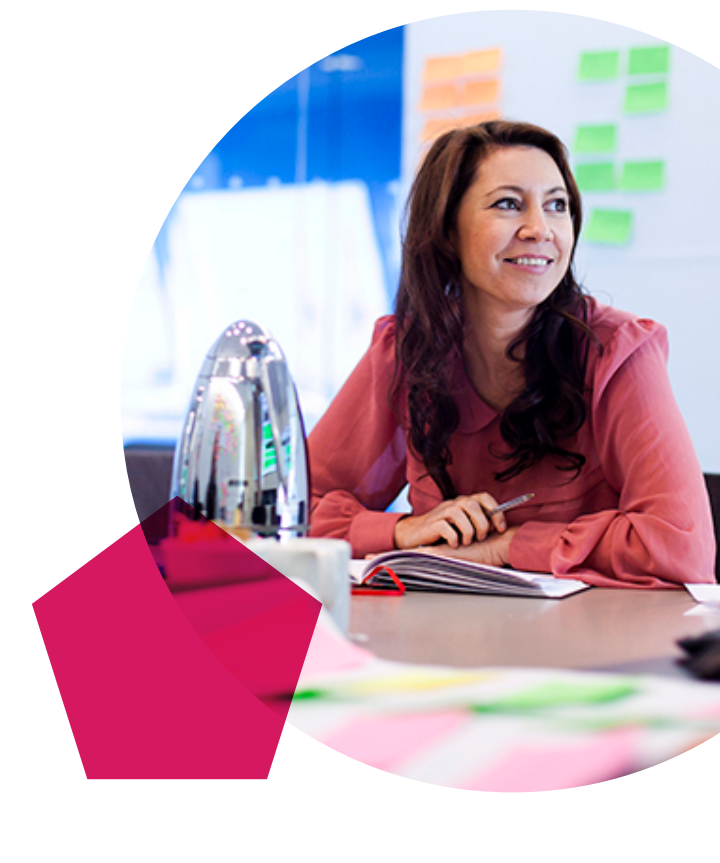

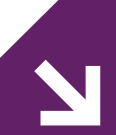

#### \*Important information about External Examinations

Please note: Candidates on Key Stage 4 or Key Stage 5 Level 2 Technical Qualifications are allowed only two sittings of any particular exam (an initial sitting, and one re-take opportunity).

Candidates on Key Stage 5 Level 3 Technical Qualifications are allowed three sittings of any particular exam (an initial sitting, and two re-take opportunities).

### Key dates for your diary

Here's a list of the key dates for the delivery of Technical Qualifications:

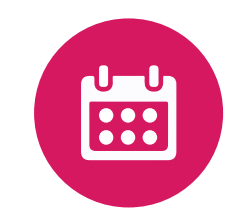

| Activities                                                                                                    | Date             |
|----------------------------------------------------------------------------------------------------|------------------|
| Learner registrations open                                                                                                    | 7 September 2020 |
| Booking window for spring first and second series (March/April 2021) and summer<br>(June 2021) exam series opens                                                          | 7 September 2020 |
| Booking window for synoptic assignments, optional units opens (if applicable) and Employer<br>Involvement (EI), for Key Stage 5 (KS5 only)                                | 7 September 2020 |
| Window for clarification queries on the synoptic assignments opens                                                                                                    | 7 September 2020 |
| Deadline for learner registrations                                                                                                    | 30 October 2020  |
| Window for clarification queries on the synoptic assignments closes                                                                                                    | 30 October 2020  |
| Deadline for booking synoptic assignments, optional assignments and any other centre assessed components (if applicable) and EI (KS5 only)                                | 11 December 2020 |
| Deadline for booking first and second spring exam series (March/April 2021)                                                                                               | 11 December 2020 |
| Synoptic assignment tasks for all Technical Qualifications can be released to learners from this date                                                                     | 4 January 2021   |
| Applications for all UCAS Undergraduate courses, except those with a 15 October deadline, should arrive at UCAS by 18:00 (UK time)                                        | 15 January 2021  |
| Deadline for submitting the EI planner for checking or approval (new centres only)                                                                                        | 31 January 2021  |
| First spring exam series begins                                                                                                    | 1 March 2021     |
| Final day of first spring exam series                                                                                                    | 12 March 2021    |
| Second spring exam series begins                                                                                                    | 15 March 2021    |
| Final day of second spring exam series                                                                                                    | 26 March 2021    |
| Results of first spring exam series released to centres                                                                                                    | 26 April 2021    |
| 8202-20 Electrical and Plumbing exams sitting (outside of spring series 1 and 2)                                                                                          | 19-27 April 2021 |
| Results of second spring exam series released to centres                                                                                                    | 10 May 2021      |
| Deadline for booking summer exams series                                                                                                    | 21 May 2021      |
| Results of 8202-20 Electrical and Plumbing exams spring series released to centres                                                                                        | 17 May 2021      |
| Deadline for submitting marks and evidence to the Moderation Portal for KS5 Level 3 synoptic assignments                                                                  | 28 May 2021      |
| Deadline for booking 8202 Level 2 and 3 Electrical and Plumbing summer exams                                                                                              | 28 May 2021      |
| First day of summer exam series                                                                                                    | 7 June 2021      |
| Deadline for submitting marks and evidence to the Moderation Portal for KS4 and KS5 Level 2 synoptic assignments                                                          | 11 June 2021     |
| Deadline for submitting outcomes and evidence to the Moderation Portal on optional assignments and any other centre assessed components (if applicable) and EI (KS5 only) | 11 June 2021     |
| Final day of summer exam series                                                                                                    | 22 June 2021     |
| Final results Level 3, including summer series assessments, assignments and qualification results released to centres                                                     | 2 August 2021    |
| Final results Level 2, including summer series assessments, assignments and qualification results controlled release to centres                                           | 18 August 2021   |
| Final results Level 2, including summer series assessments, assignments and qualification results released to learners                                                    | 19 August 2021   |

City ilm

**EMAIL UPDATES** 

Funding and Policy options now available.

f

Ω

### What you need to book

This section explains how to identify what needs to be booked for each qualification and learner as well as the different types of booking available.

WalledGarden

Qual

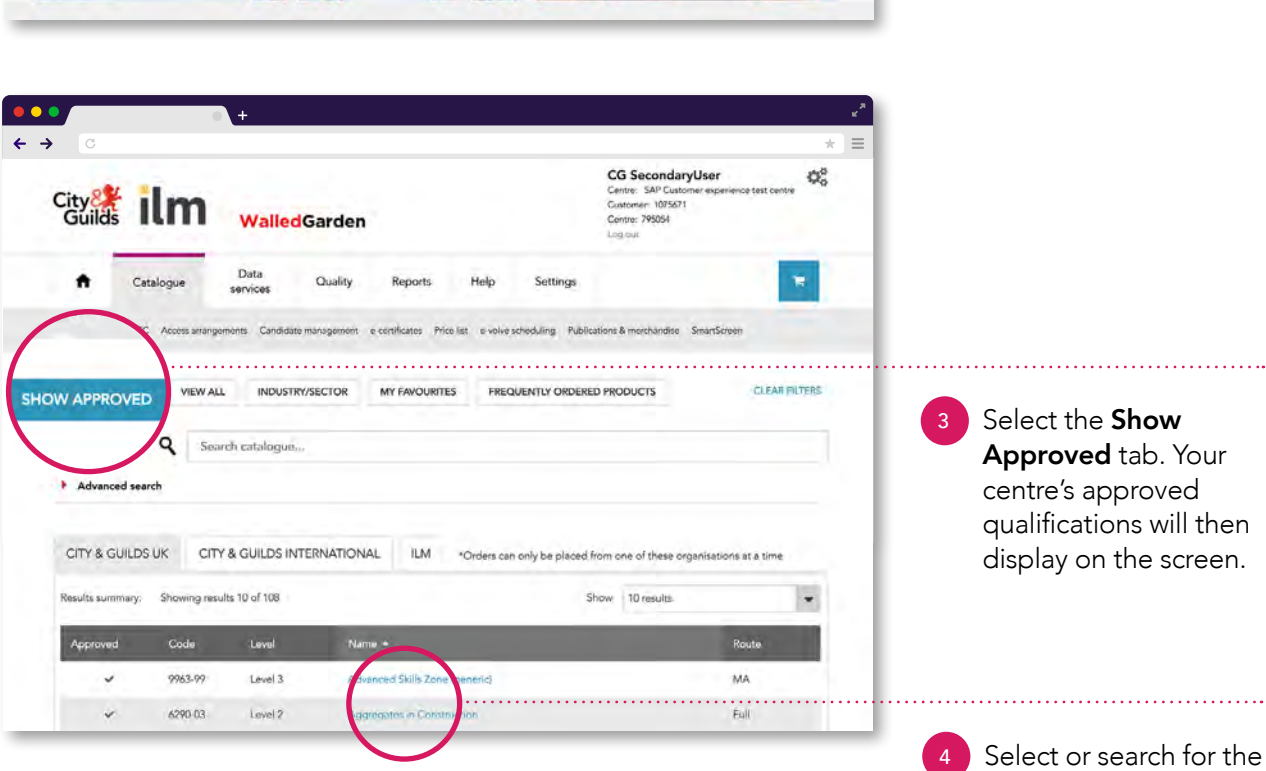

CG SecondaryUser

1075671

00

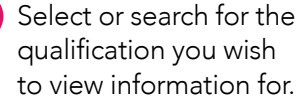

Log into your **Walled Garden** account.

Once at the

homepage, select **Catalogue** in the top

navigation bar.

| Description                                                | Unit type                  | Entry type  | Unit code | Credits |
|------------------------------------------------------------|----------------------------|-------------|-----------|---------|
| Level 3 Hairdressing - Theory exam (1)                     | Multiple Choice            | e-Volve     | 6002-032  | N/A     |
| Level 3 Hairdressing - Synoptic assignment (1)             | Moderated                  | Dated entry | 6002-033  | N/A     |
| Level 2 Cut men's hair using basic techniques - Assignment | External Quality Assurance | Dated entry | 6002-201  | 120.0   |
| Level 3 Creative hair extension services - Assignment      | External Quality Assurance | Dated entry | 6002-305  | 60.0    |
| Level 3 Smoothing and strengthening systems - Assignment   | External Quality Assurance | Dated entry | 6002-306  | 60.0    |
| Level 3 Create a variety of perming effects - Assignment   | External Quality Assurance | Dated entry | 6002-307  | 90.0    |
| Level 3 Hair relaxing services - Assignment                | External Quality Assurance | Dated entry | 6002-308  | 90.0    |
| Level 4 Specialist hair and scalp treatments - Assignment  | External Quality Assurance | Dated entry | 6002-402  | 90.0    |
| evel 4 Creative hair design skills - Assignment            | External Quality Assurance | Dated entry | 6002-403  | 60.0    |
| Level 3 Hairdressing - Theory exam (1)                     | Written                    | Dated entry | 6002-532  | N/A     |
| Level 3 Employer involvement                               | External Quality Assurance | Dated entry | 6002-831  | N/A     |

Select the **Units and Assessments** drop down within the Information section.

Within the qualification information will be listed each of the assessments with the **Unit Type** and the **Entry Type**.

#### Advice

On the catalogue you'll see that all e-volve exams are referred to as multiple-choice. However the exams may either be written or multiple choice. Please check the qualification handbook, the examination guidance on the specific qualification page or the exam timetable for further detail.

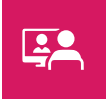

### Unit types

As described on the Walled Garden Catalogue under the Unit Type header.

#### Moderated

This is an externally set and internally marked assessment which is then moderated by City & Guilds. These unit types must be booked as a **Dated Entry Assessment** *(refer to page 6).* 

#### **Multiple Choice**

'Multiple Choice' will show for either on-demand or written e-volve exams. Please check the qualification handbook, the examination guidance on the specific qualification page or the exam timetable for further detail.

This is an online exam and must be booked as an **e-volve Dated Entry Exam**. (*refer to page 10*).

#### Written

This is a paper based written exam. These must be booked as a **Dated Entry Exam** (refer to page 6).

#### **External Quality Assurance**

This is an externally marked assessment. These unit types must be booked as a **Dated Entry Assessment** (refer to page 6).

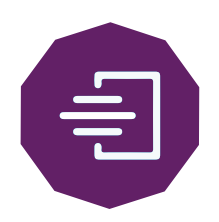

# Booking a dated entry assessment or exam

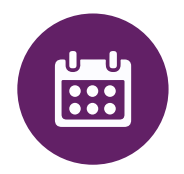

Applies to: Synoptic Assignment, paper-based Theory exam, Employer Involvement and centre assessed components.

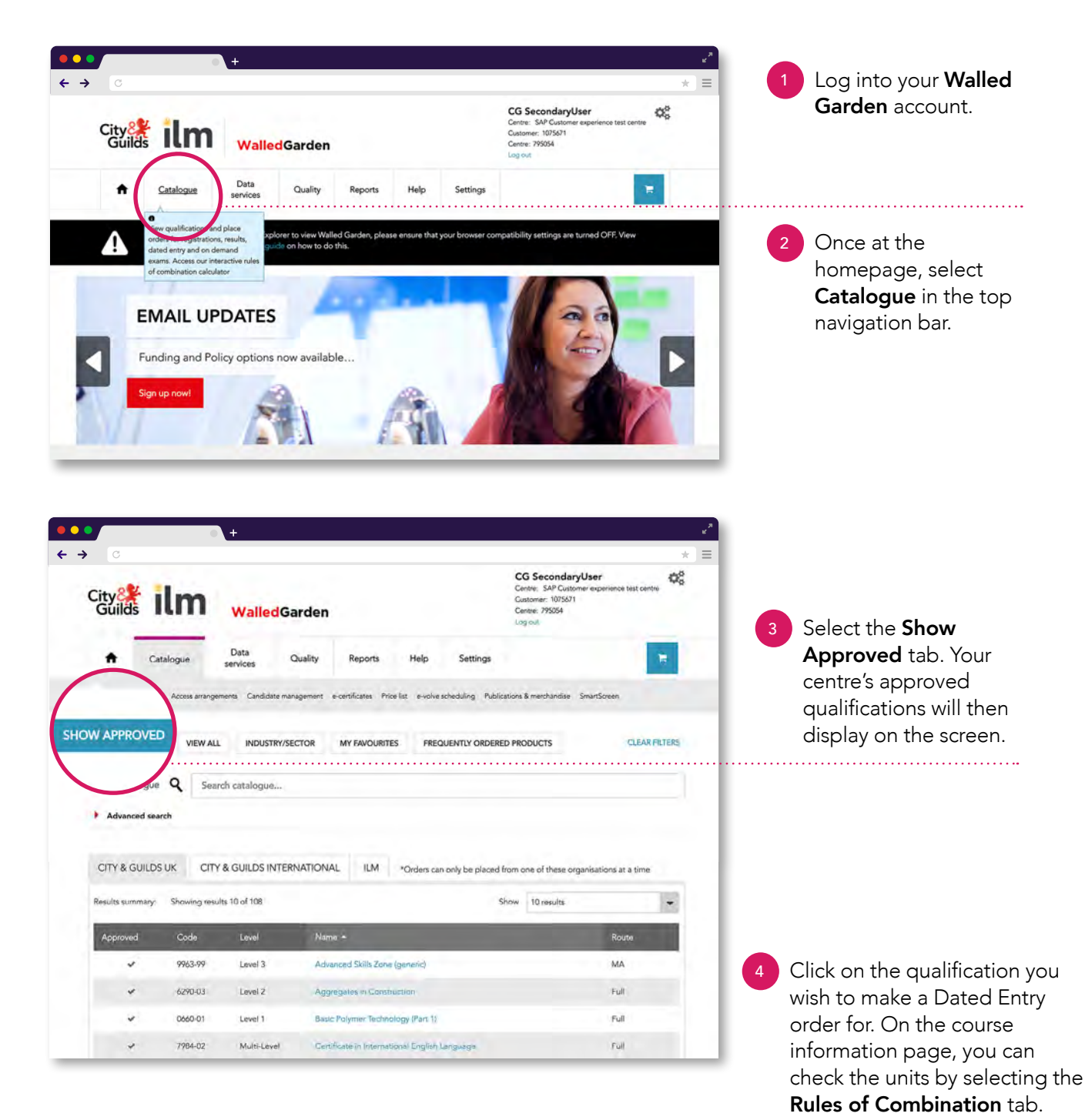

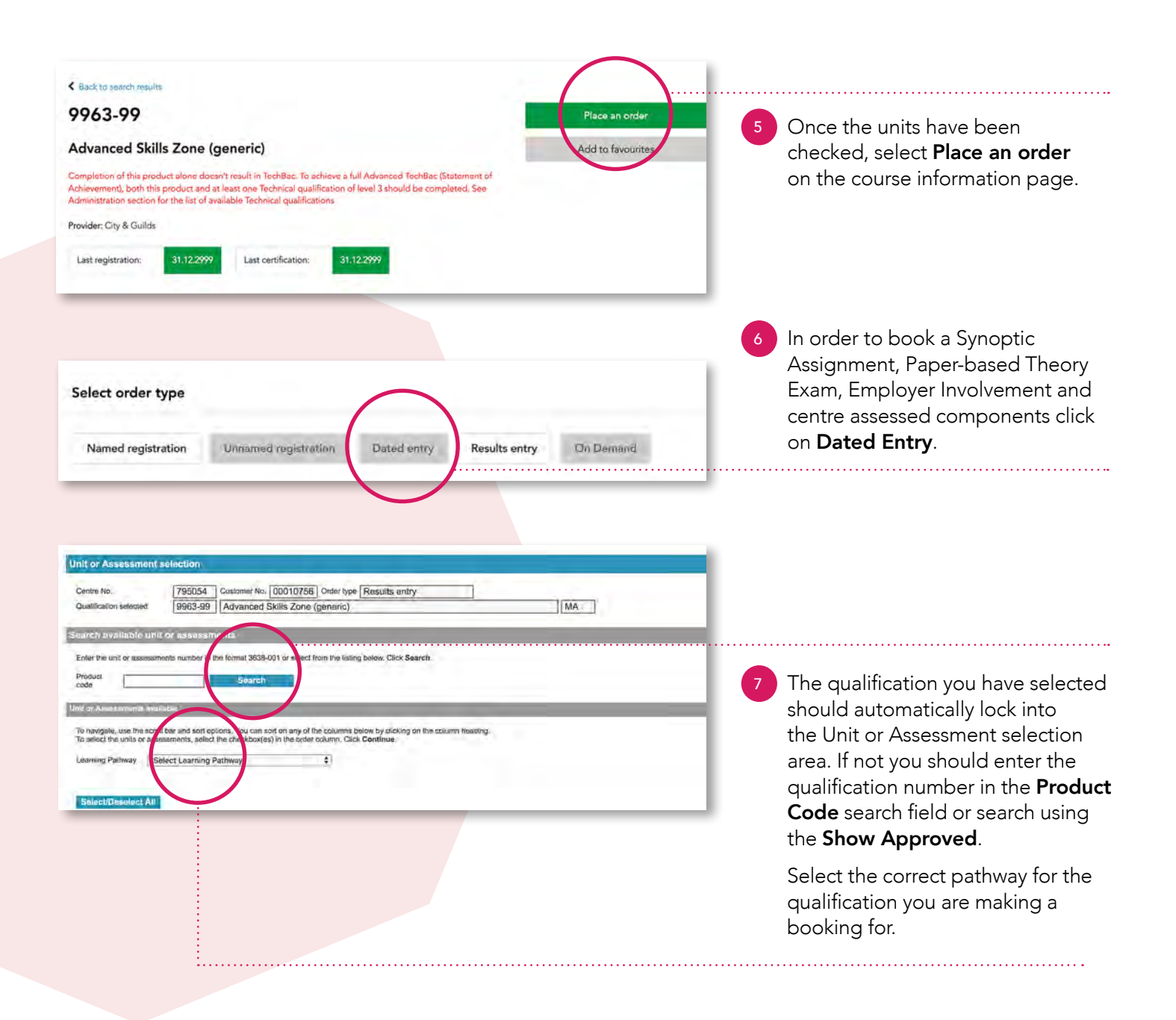

| Order   | Product code | Description                                   | Type                          | Date             |
|---------|--------------|-----------------------------------------------|-------------------------------|------------------|
| <u></u> | 1145-031     | Level 3 Engineering - Synoptic assignment (1) | Moderated                     | 18.05 2018 00:01 |
| 1       | 1145-530     | Level 3 Engineering - Theory exam (1)         | Written                       |                  |
| 1       | 1145-830     | Level 3 Employer involvement                  | External Quality<br>Assurance |                  |

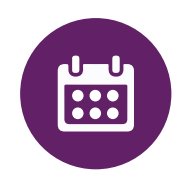

Select the date you wish to schedule the exam or assessment from the drop down box. Note however that for Synoptic Assignments, Employer Involvement & centre assessed components there will only be one available date to select. This does not mean however the assessments should be conducted specifically on this date. You will need to ensure that assessments are carried out per the schedule on page 4.

Select the order check box and then click **Continue**.

| Order type                                               |                                      |                                         | Gandidates                |            | Checkout | Confirmation |
|----------------------------------------------------------|--------------------------------------|-----------------------------------------|---------------------------|------------|----------|--------------|
| Candidate selection                                      |                                      |                                         |                           | , Addition |          |              |
| Centre No.<br>Qualification selected                     | 795054 C                             | ustomer No. 000107<br>evel 3 Advanced 1 | 7567 Onter type Dated     | entry      | Full     |              |
| ielist the diction you                                   | want to perfor                       | 10:                                     |                           |            |          |              |
| To search for existing can<br>Swarch existing candidates | ordates, select the n<br>s by Select | equired method from th                  | e drop døwn list.         |            |          |              |
| _                                                        | _                                    | _                                       |                           |            |          |              |
|                                                          |                                      |                                         |                           |            |          |              |
|                                                          |                                      |                                         |                           |            |          |              |
|                                                          |                                      |                                         |                           |            |          |              |
|                                                          |                                      |                                         |                           |            |          |              |
|                                                          |                                      |                                         | Contraction of the second |            |          |              |
|                                                          |                                      |                                         |                           |            |          |              |
|                                                          |                                      | 0                                       | 30                        |            |          |              |
|                                                          |                                      | 4                                       | 25                        |            |          |              |
|                                                          |                                      |                                         |                           |            |          |              |
|                                                          |                                      |                                         | <u> </u>                  |            |          |              |

350.00

350.00 GBP

70.00 GBP

350.00

In the Candidate Selection screen, you can search for existing candidates by selecting the required field from the drop down list. If you don't know the candidate enrolment number you can search by the candidate's name. Enter a minimum of the candidate's last name and click **Search**.

Alternatively you can search by the Cohort from the drop down box. Select the cohort from the name drop down menu and click **Search.** 

- 10 Candidates matching the search criteria will be listed in your **Search Results** section of the screen.
  - In the **Product Code** column, tick the unit check box to select the **Dated Entry** for each candidate and then click **Continue**.
  - In the Checkout screen, enter your purchase order or reference in the mandatory Your **PO/Ref** field. To place the order, click **Submit Order**.
- A message box will display asking if you would like to place the order. If you are confident you have made the booking correctly then click OK.
- An order confirmation screen will be displayed confirming your order number. There will be an option to print this page should you wish to do so.

#### Advice

To view the details of the Line Items, click 🕵 in the Detail column. To change the Order Line Item, click 🖉 in the Amend colum If you have made any changes at this stage, click **Update Order**. Once complete click **Submit Order**.

Level 3 Certificate/Diploma in Engineering

Amend Detail Product code Product description

SS2850-LV3

ce test centre

0

AP Customer ost Go Live.. 23.4 Giltspur Streetabcd

If the order is complete, click Submit Order

London EC1A 9DD ۹

Don't forget to ensure that you make the relevant bookings for each and every learner on programme for the current academic year. This includes all the required units of the qualification. Use the rules of combination section of the specific qualification page on

Order type

SmartScreen

Order total net

VAT/Sales tax

Order total

## Booking e-volve exams

Applies to: Online Dated Entry theory exam and also on-demand e-volve exams (Land-based qualifications only).

If you wish to book on-demand e-volve exams for applicable Land-based qualifications, the booking window opens 2 September 2019 but you'll need to ensure the learner is registered first.

These on-demand exams are not Dated Entry and do not need to be scheduled for a specific date. Please refer to the City & Guilds Technical Qualifications Exams Timeline for further information.

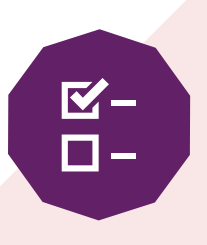

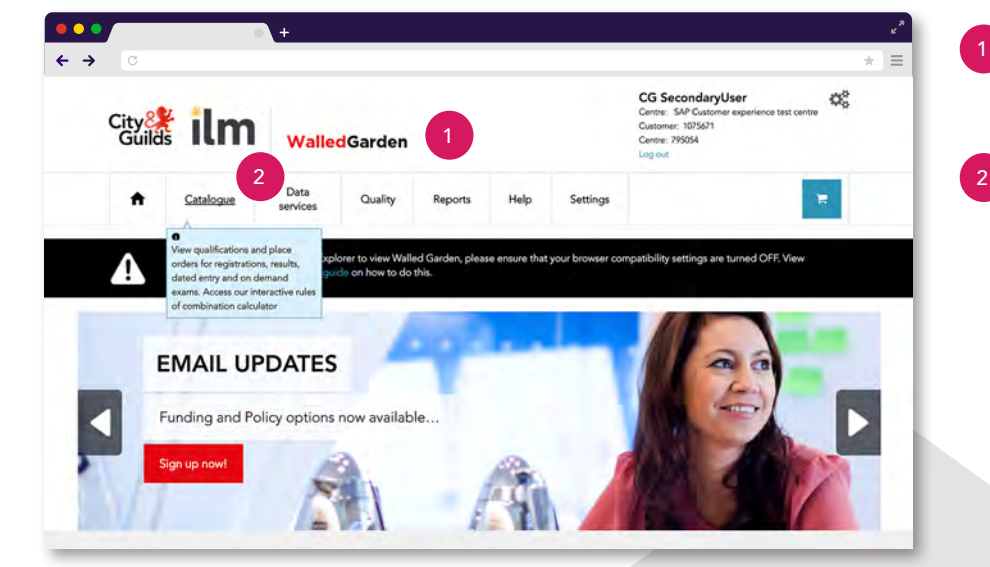

Log into your **Walled** Garden account.

Once at the homepage, select **Catalogue** in the top navigation bar.

|                   |                      | • +                                  | ۳,                                                                                                    |
|-------------------|----------------------|--------------------------------------|----------------------------------------------------------------------------------------------------|
| <b>← →</b> ℃      |                      |                                      | * =                                                                                                    |
| City 24<br>Guilds | ilm                  | WalledGarden                         | CG SecondaryUser<br>Cente: SAP Customer expanience test centre<br>Customer: 195671<br>Cente: 795054<br>Log ext |
| ÷                 | Catalogue            | Data Quality Reports                 |                                                                                                    |
| Catalogue N       | eri C Access arrenge |                                      | a merchanase smartsoren                                                                                        |
| SHOW APPROV       | VIEW AL              | L INDUSTRY/SECTOR MY FAVOURITES      | LED PRODUCTS CLEAR FILLERS                                                                                     |
| Search catalog    | que <b>Q</b> Sea     | rch catalogue                        |                                                                                                    |
| Advanced s        | search               |                                      |                                                                                                    |
| CITY & GUIL       | DS UK CITY           | & GUILDS INTERNATIONAL ILM *Orders c | an only be placed from one of these organisations at a time                                                    |

On the catalogue page, click **e-volve scheduling** which is found within the second tier catalogue menu. Advice

# ~

If your centre has suffix sites or you are a suffix site please ensure you select the correct centre number where you wish the exam to take place.

Ensure you select City & Guilds from the Select Organisation drop down.

You can search for existing candidates in the **Candidate Selection** page. Click on the required field form the drop down list.

|                      | _          |           |           |             | Select 4                       | candidates by   1                                                                                              | na) existin                                                                                                    |
|----------------------|------------|-----------|-----------|-------------|--------------------------------|----------------------------------------------------------------------------------------------------|----------------------------------------------------------------------------------------------------|
| -                    |            |           |           |             |                                |                                                                                                    |                                                                                                    |
| -                    |            |           |           |             |                                | the second second second second second second second second second second second second second second second s |                                                                                                    |
| No. But              |            |           |           |             |                                |                                                                                                    | and the second second s |
| Marca Red            |            |           |           |             | candidates. Click Add to Order | N column to select                                                                                             | NA PER A                                                                                                    |
| TOUP ROB.            | DOB        | Gender Di | Last name | Middle name | First name                     | ENR No.                                                                                                    | udd .                                                                                                    |
|                      | 20.01.1990 | Male 20   | 1dam      |             | lest                           | HV1/4/1                                                                                                    |                                                                                                    |
| In the second second |            |           |           |             |                                | -                                                                                                    |                                                                                                    |
| Add To Order         |            |           |           |             |                                |                                                                                                    |                                                                                                    |
|                      |            |           |           |             |                                |                                                                                                    |                                                                                                    |
|                      |            |           |           |             |                                |                                                                                                    |                                                                                                    |
|                      |            |           |           |             |                                | rder                                                                                                    | Cencel C                                                                                                    |

The **Unit or Assessment** section enables you to enter details for candidates. The next 6 steps are required fields.

#### Qualifications:

For each candidate, there will be a drop down list in the Qualification Column which will enable you to select the qualification you want to book the candidate onto.

#### The Qualification will only appear if:

- The candidate has a valid registration for the qualification.
- The qualification contains one or more e-volve assessments.

You'll need to ensure that you select the qualification that the learner is expecting to be certificated for in the current academic year. Candidates that match the search criteria will be listed in the Results Section of the screen.

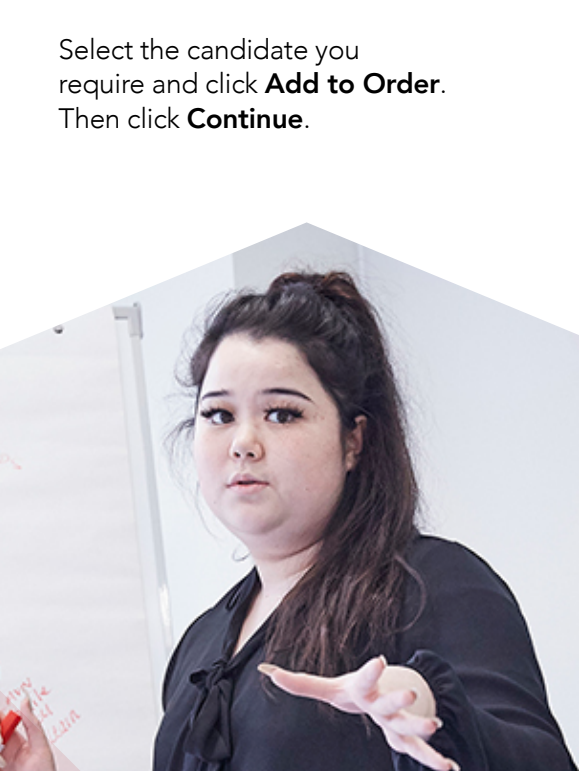

| dd Exam | F |           |           |               | Alisamo               | All same          | All same | All same        |                    |
|---------|---|-----------|-----------|---------------|-----------------------|-------------------|----------|-----------------|--------------------|
| CO LAUT | - | FirstName | Last Name | Qualification | Unit or<br>Assessment | Date (dd.mm.yyyy) | Time     | Installation ID | Additional Details |
| 0.7     | F | Test      | Tam       | 9598-97 1     | 9898-121 \$           |                   | 01:00 \$ | KQV276 0        | Show               |

#### Advice

For steps 8 and 9: If all the candidates are to be scheduled for the same assessment then enter the qualification and assessment for the 1st candidate and click the applicable All Same tick-boxes above each column header.

#### Assessments:

Once the qualification has been selected, the next drop down box will have the relevant assessments for the selected qualification. Select the assessment which is to be scheduled.

If a Candidate is to be booked on more than one exam, click the + sign in the **Add Exam** column in order to create a new line.

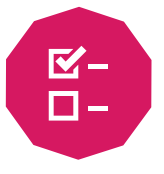

#### 10 Date and time of booking:

Within the Date column select the required booking date. For Dated Entry this will include only a drop down menu with the date of the exam as specified by City & Guilds. For Land Based On Demand exams you will have the option to select from a calendar which date the exam will take place.

#### 11 Installation ID:

For this, you will need to select an Installation ID. This is for the use of the exam in **SecureAssess**.

You may have one or several Installation ID's which will depend on how your e-volve account has been configured.

The installation ID must be used for each assessment booking. Often this will be the same for all bookings so select the first line and then click the All Same tick-box.

If you don't know which installation ID to select, please do not just select any. You should contact your **e-volve Primary and Technical users** for your centre. 13 Optional alternative location:

meet JCQ Requirements.

to view the assessment details.

In the Checkout screen, enter your purchase order

have been booked correctly then click **OK**.

An Order Confirmation screen will be displayed confirming the order number. There will also be an option to print this. We recommend you keep

click Continue.

a copy of this.

| koren No.                        | 795                                           | 054 Oustemer No.                                    | 1075871 Order typ                                     | e-volve Scheduling                                      |                                                                    |                                                                              |                                                         |                         |                                                                                                    |
|----------------------------------|-----------------------------------------------|-----------------------------------------------------|-------------------------------------------------------|---------------------------------------------------------|--------------------------------------------------------------------|------------------------------------------------------------------------------|---------------------------------------------------------|-------------------------|----------------------------------------------------------------------------------------------------|
| Time extension<br>igner percenta | a - Piesso princi il<br>ge fran line matricia | e required % time exter<br>m available here, please | sion for the required can<br>a contact our Policy Two | dicessis) in the Additiona<br>. For further guidance on | time' objumn. You must have a<br>our policy and procedures for ac- | oproval for soccess errangements for occess environments - clinit, Access an | nach candidate before schem<br>rangemente and mascrubio | ing any cast with catra | im. To achieve a lost with a                                                                                                    |
| Click Ineer for                  | Important Tax                                 |                                                     |                                                       |                                                         | C At same                                                          | AS karte                                                                     | C At same                                               | All same                |                                                                                                    |
| dd Exam                          | ENR                                           | First frame                                         | Last Normi                                            | Qualification                                           | Unit or<br>Assessment                                              | Dina (rid mm.yyyy)                                                           | Time                                                    | Instalistics (3         | Additional Details                                                                                                    |
| +                                | EN47471                                       | Tent                                                | 10m                                                   | 19090-061                                               | 9698-121 \$                                                        |                                                                              | 01-00 2                                                 | KQY278 \$               | 105                                                                                                    |
|                                  |                                               | Alte                                                | rabine examples while                                 | Print aller and designed.                               | Additional time in 2 Re                                            | ur 5121 1                                                                    |                                                         | -                       | _                                                                                                    |
| The second second                |                                               |                                                     |                                                       |                                                         |                                                                    |                                                                              |                                                         |                         | and the second second sec |
| Cancel Co                        | dier .                                        |                                                     |                                                       |                                                         | Daphy                                                              |                                                                              |                                                         |                         | Centin                                                                                                    |

#### Time extension:

Click Show against a booking within the Additional Details column to display the additional fields.

The percentage time and reason must both be selected. The maximum selectable percentage is **25%**. To apply for greater time extensions, you must apply via Access Arrangements on Walled Garden.

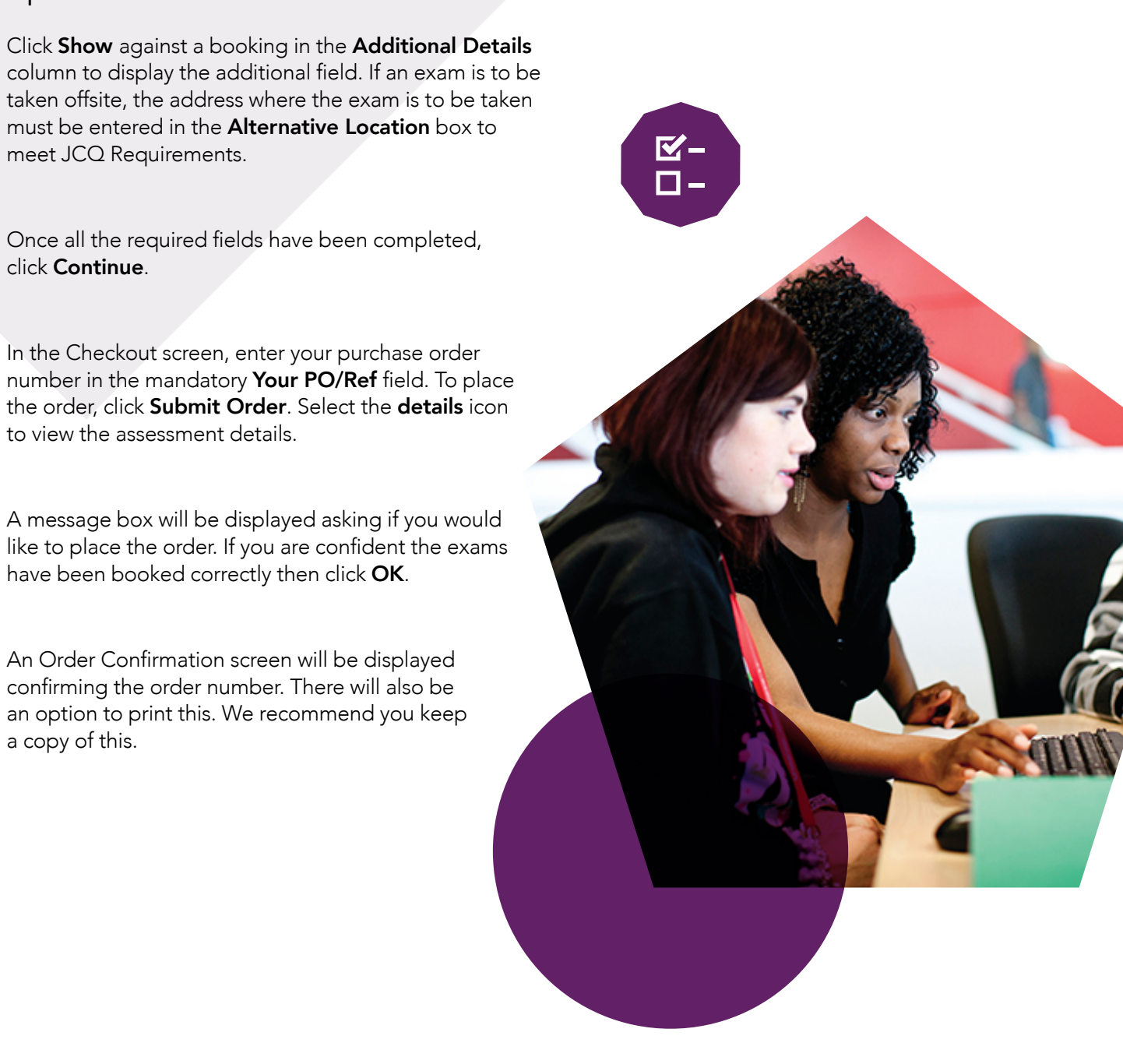

### Frequently asked questions

### What happens if I miss the booking deadline?

#### All bookings should be completed within the assessment booking window. Any late assessment bookings will incur a fee.

Any bookings that are not made for the relevant assessment component, the booking will not show on the **Moderation Portal**. You will not be able to submit marks and/or evidence to the portal for the candidate and the candidate will not be certificated.

Late entry bookings made after the date of the booking window closing for the academic year will incur a fee per learner per assessment entered plus an administration charge. This applies to all dated entry exams, synoptic assignment, centre assessed components and employer involvement. Please refer to our centre UK Centre Charges list on our website for more information.

If you don't make the correct booking for exams, City & Guilds cannot guarantee that the learner will be able to sit the exam on the scheduled date and they may be required to wait until the next exam sitting. This is especially important if you intend the learner to sit a paper based exam. In order not to disadvantage any learner please check that all bookings are made in good time.

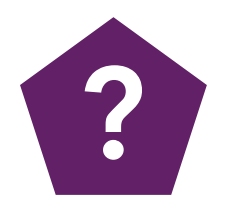

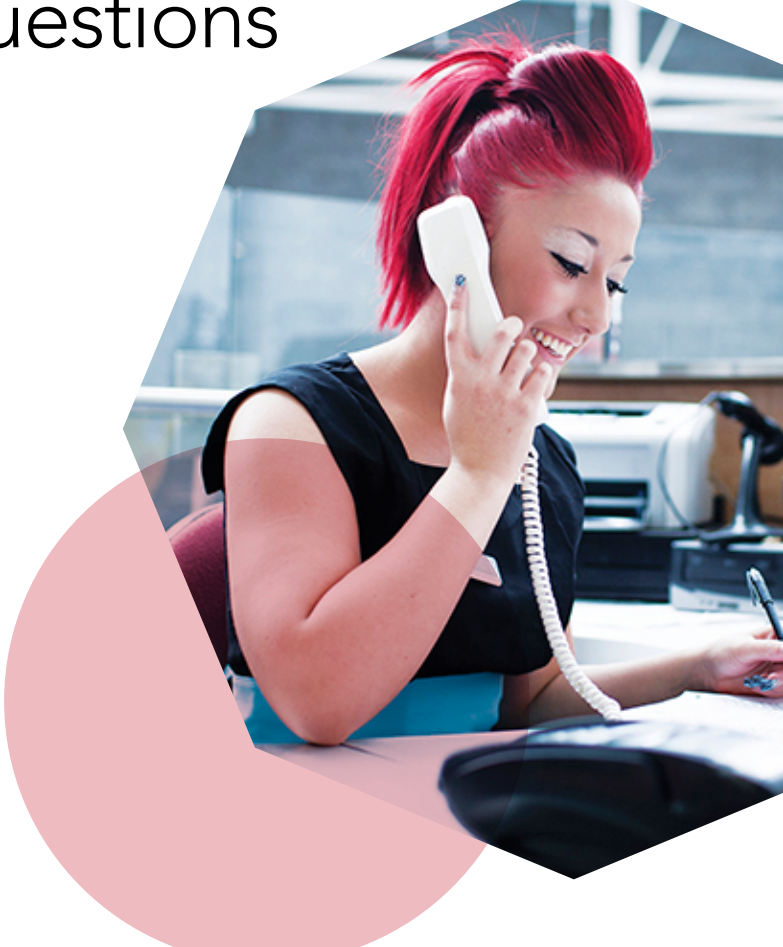

### What happens if I don't make the correct bookings?

Information on bookings for each centre is imported into the Moderation Portal each year. If you don't make the correct bookings, or fail to make the correct bookings for all of the required components the information will not display in the Moderation Portal. You will not be able to submit marks and/or evidence to the portal for the candidate and the candidate will not be certificated.

If you make an error with your bookings you can't edit or cancel these on Walled Garden. You'll need to contact our Centre Support team;

E: centresupport@cityandguilds.com
T: 0844 543 00 00\*

\* Calls to our 0844 numbers cost 7 pence per minute plus your telephone company's access charge.

#### What if I want to cancel a booking?

Inside of a booking window you can speak to Customer Services to cancel the booking. Remember if you made the booking incorrectly, you will need to get the booking cancelled before you can make the correct booking.

Outside of a booking window you should speak to the Technicals and Moderation Support team for further advice.

### How do I know if the desired assessment venue is an appropriate location?

Follow the Joint Council for Qualifications (JCQ) Instructions for Conducting Examinations (ICE) policy which can be found on our **examinations page**.

For e-volve assessments, you can schedule overlapping exams for a candidate. But there must be a 30 minute gap between starting times.

### What are the timescales for this year?

You should refer to the **Key Dates** on page 3 of this document or our welcome pack for the full schedule of this year's dates and deadlines.

### What if I see a unit in the handbook but cannot book it on Walled Garden?

Each handbook has a full listing of all unit criteria available. Not all of these units will appear on Walled Garden. Some of the units are assessed within the Synoptic Assignment and Theory Exams.

# ?

### Can City & Guilds audit Examinations that take place for Technical Qualifications?

Yes. City & Guilds will undertake announced and unannounced exam audits for all qualifications. Therefore we reserve our right to audit how examinations are conducted within centres for Technical Qualifications.

You should ensure that all externally marked examinations and assessments comply with City & Guilds and JCQ requirements. Click here to view the links to the JCQ documents on our **examinations page**.

### Why do you charge a fee for late bookings?

City & Guilds may choose to charge a fee for all late bookings for dated entry assessments and examinations.

The reason for this is to ensure that we have an accurate picture of the number of learners and assessments that require either marking (exams) or moderating (synoptic assignment etc.). **Please ensure you book all the required assessment for your learners in advance whilst the booking window is open to avoid any late fees.** 

### Resources and support

#### Our website

Visit **cityandguilds.com/technicals-resources** for key information. Our dedicated page includes resources and documentation to support you with:

- Teaching and learning
- Pre-delivery and curriculum planning
- Preparation and onboarding
- Guides to support best practice
- Marketing to your stakeholders.

#### **Technicals and Moderation support**

Our helpful team is dedicated to supporting customers delivering our Technical Qualifications. Although we're not experts in every subject, we can help you with any general questions such as where to find the right information, deadlines for submission or guidance on the Moderation Portal. We're available Monday to Friday 08.30 – 17.00 excluding UK public holidays.

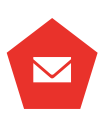

technicals.quality@cityandguilds.com

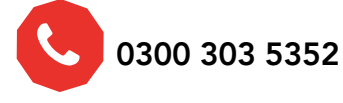

#### Centre support

Queries about registration of learners, bookings, examinations and the Walled Garden should be to our Centre Support team.

The team is available Monday to Friday 08.00 – 18.00 excluding UK public holidays.

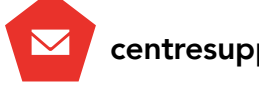

centresupport@cityandguilds.com

#### 0844 543 00 00\*

#### **Technical Advisors**

Experienced within the industry and specialising in City & Guilds Technical Qualifications, our Technical Advisors are on hand to offer qualification specific guidance and advice.

\* Calls to our 0844 numbers cost 7 pence per minute plus your telephone company's access charge.